Gehen Sie mit dem Mauszeiger auf das erste Feld (hinter dem Symbol » (Sie können jetzt in diesem Feld die gewünschten Einträge über die PC-Tastatur machen. Mit der » TAB-Taste« können Sie dann von Feld zu Feld weitergehen und die Felder beschriften. Anschließend können Sie das gewünschte Beschriftungsfeld ausdrucken, ausschneiden und in das vorgesehene Feld Ihres Telefons einlegen.

Π

F

**UK** Move the mouse pointer to the first field (behind the symbol » (a, b). You can then use the PC keyboard to make input into this field. You can jump from field to field using the TAB key and fill them in as required. After this you can print out a selected label panel, cut it out and place it in the space provided for labels on your telephone.

Déplacez le pointeur de la souris sur le premier champ (derrière le symbole »®«). Vous pouvez maintenant faire dans ce champ les entrées souhaitées à l'aide du clavier du PC. La »touche TAB« vous permet de passer d'un champ à l'autre et d'y faire les entrées souhaitées. Ensuite, vous pouvez imprimer l'étiquette souhaitée, la découper et l'insérer dans le champ prévu à cet effet sur votre téléphone.

Posizionare il puntatore del mouse sul primo campo (sul simbolo » (All'interno di questo campo potrete inserire le voci della legenda utilizzando la tastiera del PC. Con il tasto » TAB« si passa da una riga all'altra della legenda. Il campo desiderato può essere quindi stampato, tagliato e posto nel rispettivo campo del telefono.

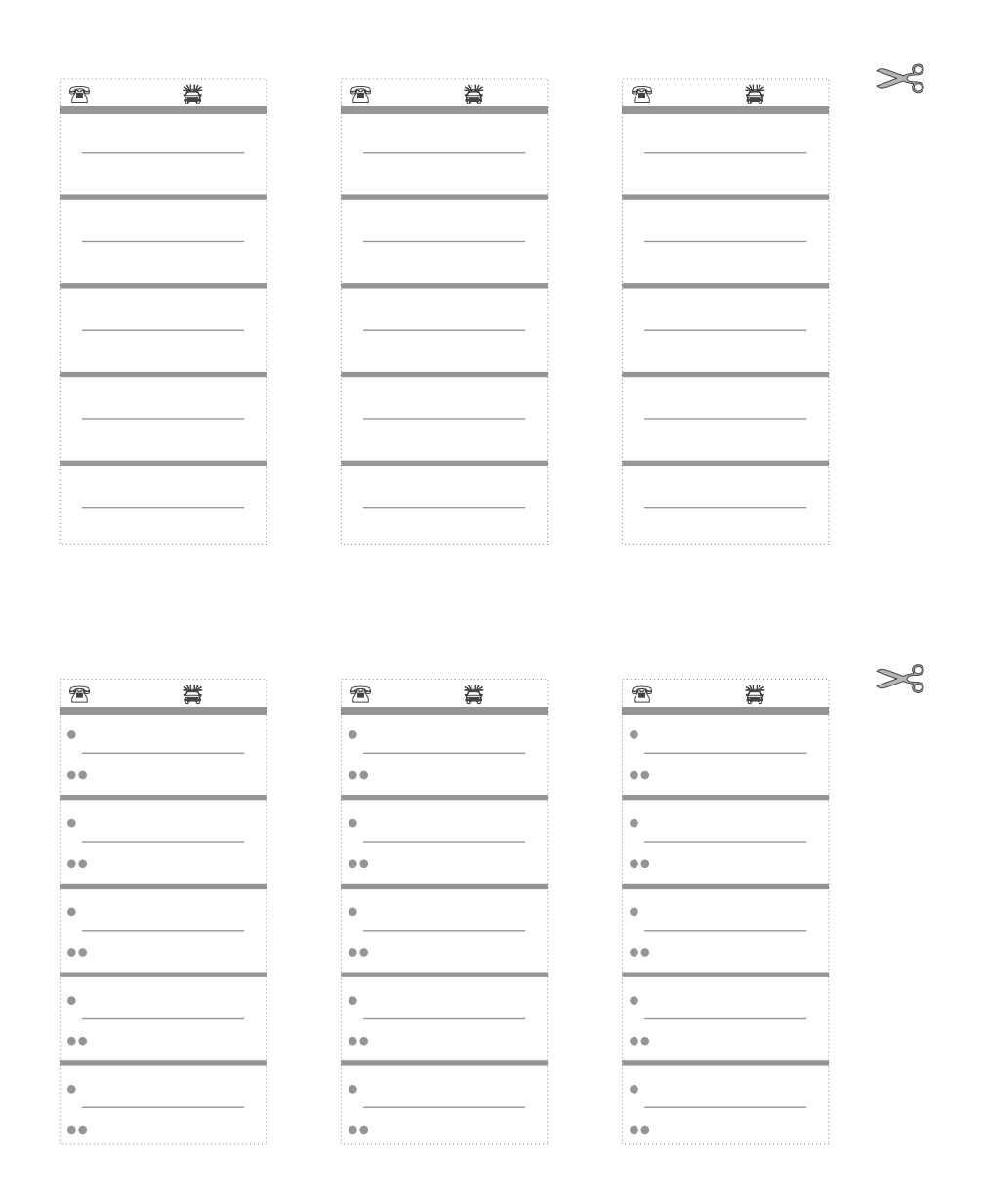

5180 038602.2 / 06-2003 / 1